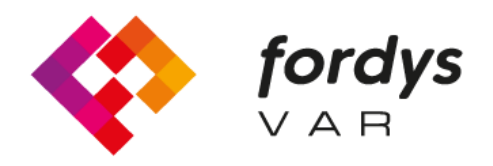

Fostering Inclusive Learning for Children with Dyslexia

## Manual de instalare FORDYSVAR

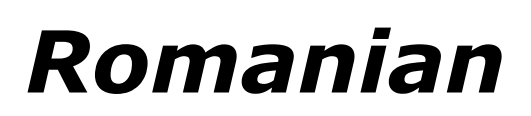

https://fordysvar.eu/es/

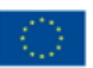

Cofinanciado por el programa Erasmus+ de la Unión Europea

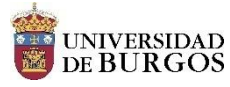

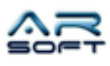

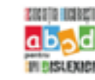

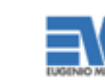

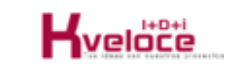

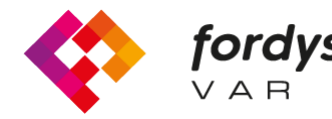

## Manual de instalare Fordys

Pentru Oculus Quest

În primul rând, configura•i ochelarii Oculus Quest pentru a le putea folosi în modul dezvoltator. Urma•i următorul tutorial: https://developer.oc

Instalare ADB (Android Depanare Pod). a descărca ADB pentru Windows de cand https://dl.google.com/android/repository/platform-tools-latest-windows.zip

Extrage•i con•inutul zipului într-un director u•or accesibil, de exemplu C: / Desktop / adb Deschide•i

director în care se află con•inutul extras, trebuie să căuta•i fi•ierul adb.exe

Deschiderea unui prompt de comandă din acest director se face după cum urmează, Shift + butonul Dreapta din director. Face•i clic pe op•iunea unde scrie "Deschide•i fereastra PowerShell aici".

| ar al Copiar Pegar<br>rápido<br>Portapa | Cortar<br>Copiar ruta de acceso<br>Pegar acceso directo<br>Speles | Mover Coplar<br>a* a*<br>Organizar | Nueva<br>Carpeta | Nuevo elemento •<br>Fácil acceso •<br>Nuevo | Propiedades & Abi   | rir -<br>odificar<br>storial | Seleccionar todo<br>No seleccionar nada<br>Invertir selección<br>Seleccionar |                   |         |
|-----------------------------------------|-------------------------------------------------------------------|------------------------------------|------------------|---------------------------------------------|---------------------|------------------------------|------------------------------------------------------------------------------|-------------------|---------|
| 🗧 🗸 🛧 🚽 ad                              | b > platform-tools                                                |                                    |                  |                                             |                     |                              | ~ Č                                                                          | Buscar en platfor | m-tools |
| ^                                       | Nombre                                                            | Fecha de mo                        | dificación       | Tipo                                        | Tamaño              |                              |                                                                              |                   |         |
| Acceso rápido                           | ani                                                               | 11/02/2020 2                       | 2,20             | Carneta de archiver                         |                     |                              |                                                                              |                   |         |
| Escritorio 📌                            | lib64                                                             | 11/02/2020 2                       | 11/02/2020 22:35 |                                             | Carpeta de archivos |                              |                                                                              |                   | n       |
| Descargas 🖈                             | systrace                                                          | 11/02/2020 22:39                   |                  | Carpeta de archivos                         |                     | 🏘 Configuración de Radeon    |                                                                              |                   |         |
| Documentos 🖈                            | adb.exe                                                           | 11/02/2020 22:39                   |                  | Aplicación 2.583 KB                         |                     | Ver                          |                                                                              |                   |         |
| Imágenes 📌                              | AdbWinApi.dll                                                     | 11/02/2020 22:39                   |                  | Extensión de la ap                          | 96 KB               |                              | Ordenar por                                                                  |                   |         |
| E:\ #                                   | AdbWinUsbApi.dll                                                  | 11/02/2020 22:39                   |                  | Extensión de la ap                          | 62 KB               | Agrupar por<br>Actualizar    |                                                                              |                   |         |
| SSD Datos (D #                          | 📧 dmtracedump.exe                                                 | 11/02/2020 22:39                   |                  | Aplicación                                  | 241 KB              |                              |                                                                              |                   |         |
| SSD Program #                           | 📧 etc1tool.exe                                                    | 11/02/2020 22:39                   |                  | Aplicación                                  | 415 KB              | Derconalizar esta carneta    |                                                                              |                   |         |
| Memer #                                 | 📧 fastboot.exe                                                    | 11/02/2020 22:39                   |                  | Aplicación                                  | 1.322 KB            |                              |                                                                              |                   |         |
| Contract of                             | hprof-conv.exe                                                    | 11/02/2020 22:39                   |                  | Aplicación                                  | 41 KB               | Pegar                        |                                                                              |                   |         |
| CapturasPordysc                         | libwinpthread-1.dll                                               | 11/02/2020 22:39                   |                  | Extensión de la ap                          | 228 KB              | Abrir en Visual Studio       |                                                                              |                   |         |
| Dislexia                                | make_f2fs.exe                                                     | 11/02/2020 22:39                   |                  | Aplicación 467 KB                           |                     | Git GUI Here                 |                                                                              |                   |         |
| ModelosCurso                            | mke2fs.conf                                                       | 11/02/2020 22:39                   |                  | Archivo CONF                                | 2 KB                |                              | Oit Bash Here                                                                |                   |         |
| SoundFiles                              | 📧 mke2fs.exe                                                      | 11/02/2020 2                       | 2:39             | Aplicación                                  | 723 KB              |                              | Abrir la ventana de PowerShell a                                             | quí               |         |
| MEGA                                    | NOTICE.txt                                                        | 11/02/2020 2                       | 2:39             | Documento de te                             | 290 KB              |                              | Pegar acceso directo                                                         |                   |         |
| -                                       | source.properties                                                 | 11/02/2020 2                       | 2:39             | Archivo PROPERTI                            | . 1 KB              | -                            | Deshacer Mover                                                               | Ctrl+Z            |         |
| OneDrive                                | 📧 sqlite3.exe                                                     | 11/02/2020 2                       | 2:39             | Aplicación                                  | 1.336 KB            |                              | Conceder acceso a                                                            | >                 |         |
| Este equipo                             |                                                                   |                                    |                  |                                             |                     | (5)                          | Sincronización de carpetas com                                               | partidas >        |         |
| Descargas                               |                                                                   |                                    |                  |                                             |                     |                              | Nuevo                                                                        | >                 |         |
| Documentos                              |                                                                   |                                    |                  |                                             |                     |                              | Dronisdador                                                                  |                   |         |
| Escritorio                              |                                                                   |                                    |                  |                                             |                     |                              | Propiedades                                                                  |                   |         |

În fereastra nouă scriem "dispozitive adb" •i apăsăm Enter. Pentru a vă asigura că computerul detectează ochelarii.

Odată ce arată numărul de serie al ochelarilor conecta•i, putem instala pachetul apk numit fordys.apk. Pentru a-l îmbunătă•i, ne va fi mai u•or să plasăm acest pachet pe desktop, care va avea calea C: \ Desktop \ fordysVR.apk.

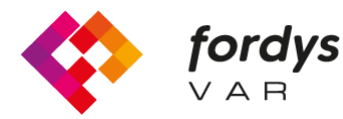

fordysFostering Inclusive Learning $\lor A \ B$ for Children with Dyslexia

Pentru a instala, pur •i simplu din fereastra PowerShell executăm comanda "adb install C: \ Desktop \ fordysVR.apk" (Dacă calea pachetului este diferită, va fi cea corectă)

După câteva minute pachetul va fi instalat pe OculusQuest. Va apărea în interiorul bibliotecii în Origini necunoscute cu numele Fordys.

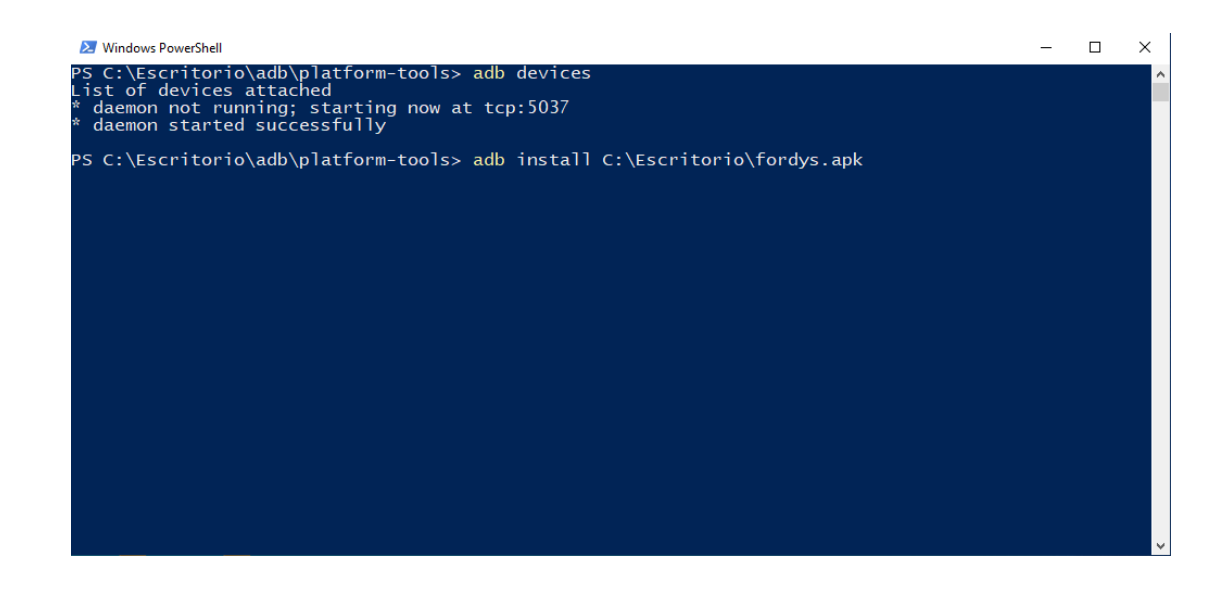

## Pentru mobil sau tabletă Android

Mai întâi este să instala•i adb dacă nu este deja instalat. Deasupra apare cum să o faci în tutorialul de instalat în Oculus Quest.

Odată instalat adb, va trebui să ne configurăm mobilul sau tableta. Intrăm în Setări •i va trebui să căutăm "Despre telefon ..." sau "Informa•ii despre telefon". Loca•ia acestei configura•ii variază în func•ie de dispozitiv, dar se află de obicei în submeniul Sistem.

Căutăm informa•iile despre "Număr de compilare" sau "Număr de construc•ie" •i facem clic pe ea în mod repetat până când apare un text din "Mod dezvoltator activat"

Revenim la ecranul de setări •i ar trebui să vedem un nou meniu numit "Op•iuni pentru dezvoltatori". Facem clic •i activăm op•iunea "Mod de depanare USB"

Odată ce ace•ti pa•i au fost efectua•i pe dispozitivul nostru •i având adb-ul instalat, procedăm la instalarea fordysAR.apk. Cu telefonul conectat la computer prin USB, deschidem un Windows PowerShell din folderul adb •i urmăm aceea•i procedură de instalare ca în sec•iunea anterioară.

Verificăm dacă dispozitivul nostru mobil este detectat folosind "dispozitive adb" •i odată verificat executăm comanda "adb install C: \ Desktop \ fordysAR.apk". După câteva minute fordysAR va fi instalat pe dispozitivul nostru.